## Инструкция за работа с ИИ библиотека

1. На линка по-долу можете да достъпите web приложението за библиотеката с ИИ:

https://infoasst-web-denav.azurewebsites.net/

2. След като заредите линка ще трябва да влезете в приложението с университетският си акаунт.

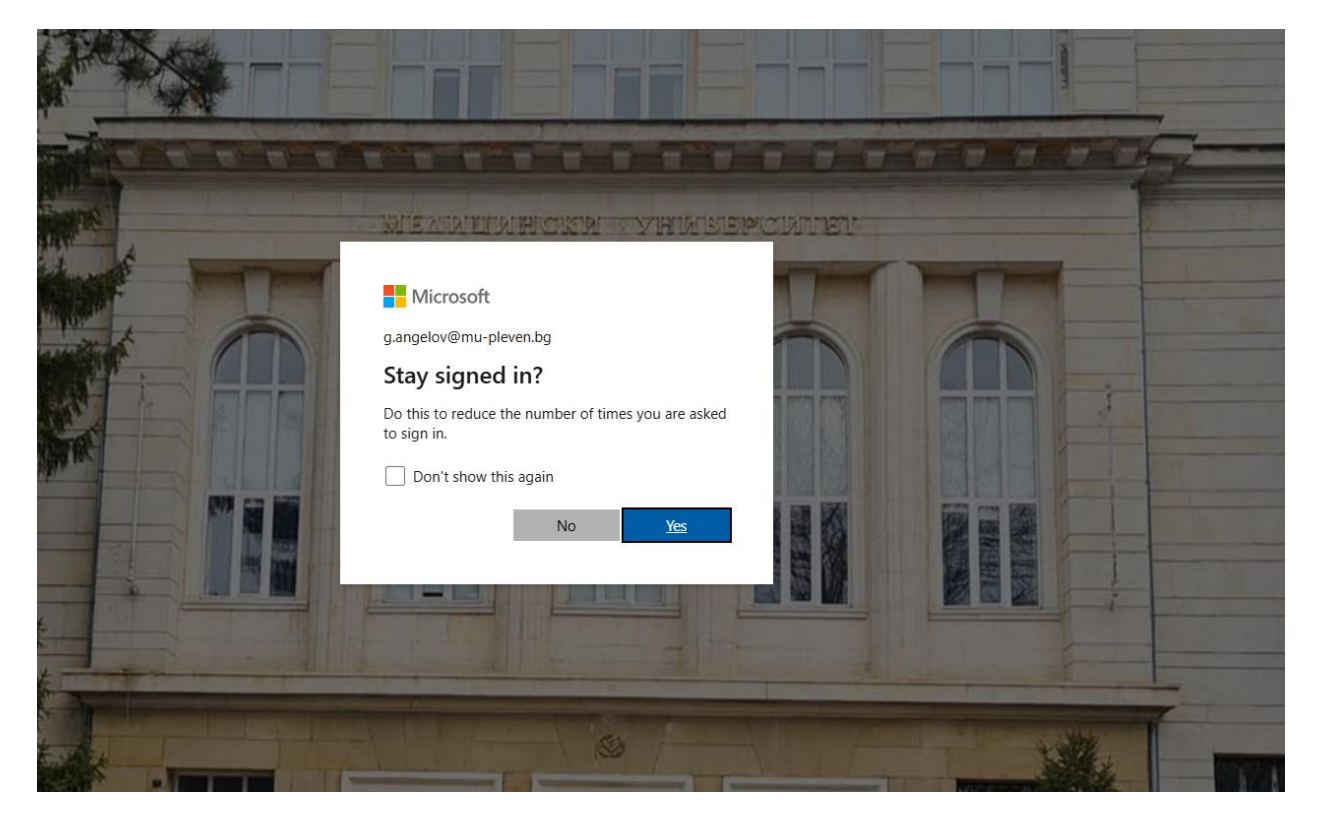

3. Ако нямате настроена MFA автентификация ще трябва да я настроите, за да може да използвате приложението.  След като влезете с университетският ви акаунт ще видите AI чата, в който можете да задавате вашите въпроси свързани с различните дисциплини в университета:

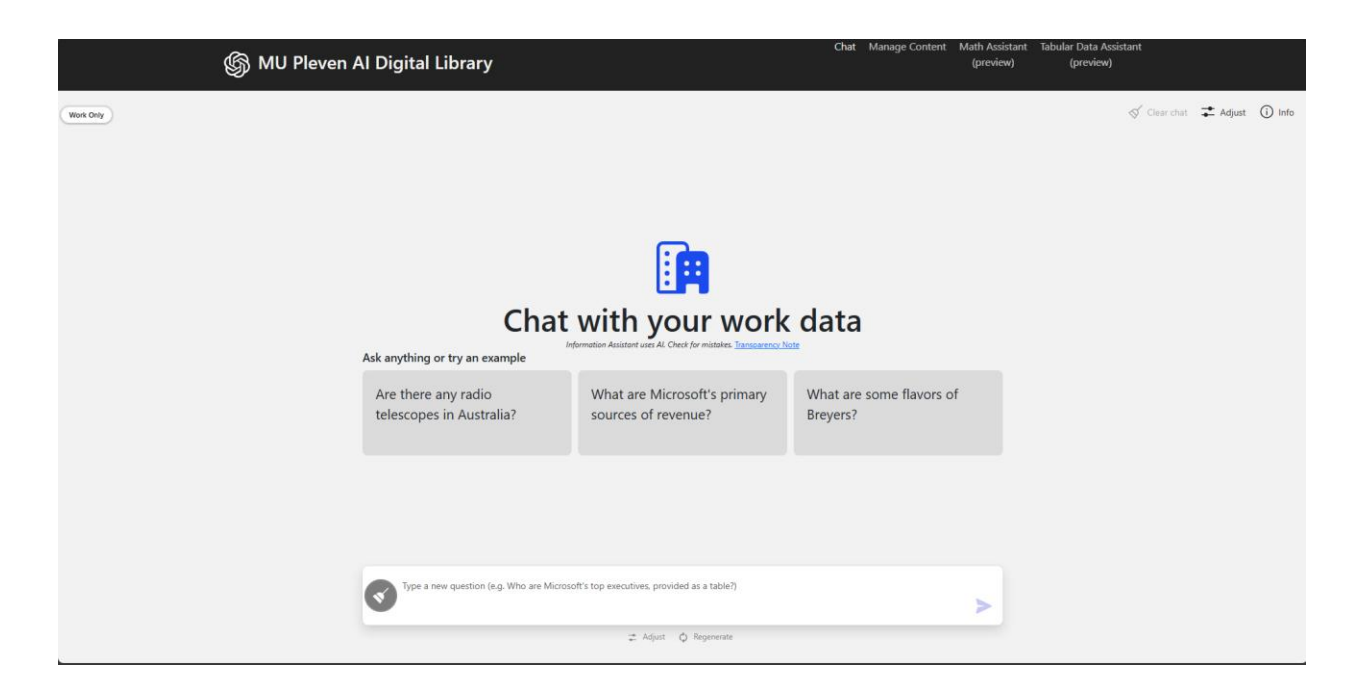

5. От менюто adjust можете да настройвате дължината на отговорите, които изкуственият интелект да връща, както и в кои дисциплини да търси информацията, която ви интересува:

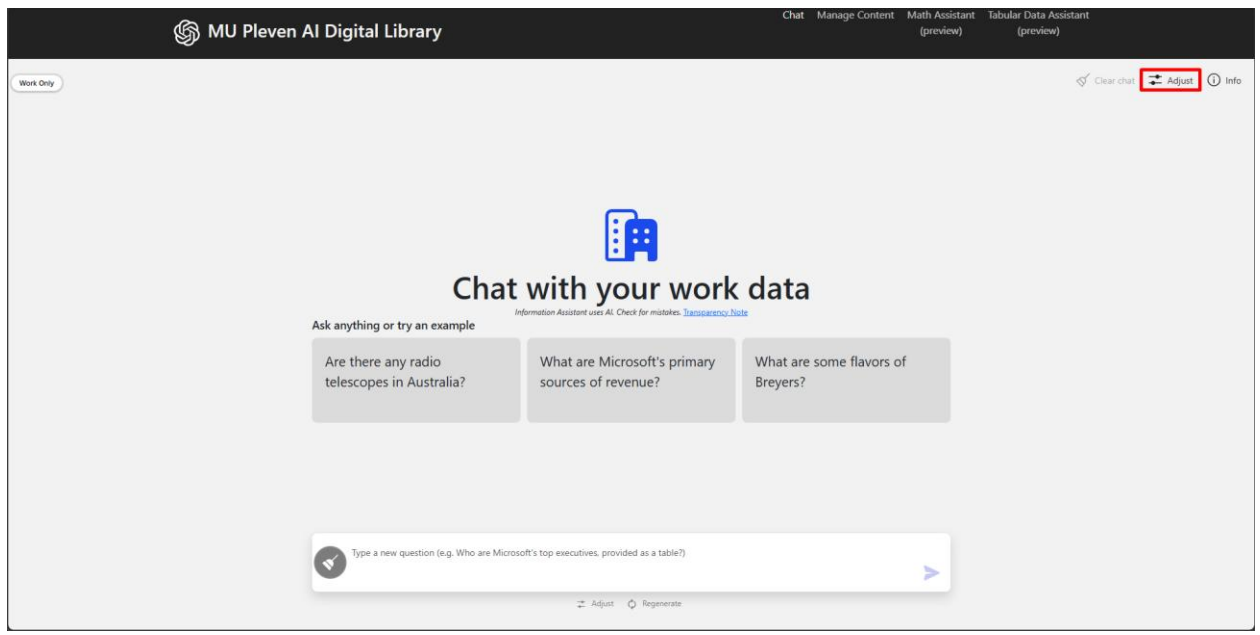

| it | Select All               | Configure answer                           |
|----|--------------------------|--------------------------------------------|
|    | Folders                  | generation                                 |
|    | Vazov                    | Retrieve this many documents from search:  |
|    | Акушерство и генекология | 5                                          |
|    | 🗸 Анатомия               | Suggest follow-up questions                |
|    | Анестезиология           |                                            |
|    | 🗸 Биология               | analyst                                    |
|    | 🗸 Биофизика              |                                            |
|    | 🗸 Биохимия               | System Persona                             |
|    | 🗸 Вътрешни болести       |                                            |
|    | 🗸 Дерматология и венерол | Response length:                           |
|    | 🗸 Инфекциозни болести    | Succinct Standard Thorough                 |
|    | 🗸 Клинична лаборатория   | Conversation Type:                         |
|    | 🗸 Медицина на катастрофи | Creative Balanced Precise                  |
|    | 🗸 Медицинска микробиол   | Filter Search Deputs by                    |
|    | Неврология               | Folder Selection (Select multiple folders) |
|    | 🗸 Обща хирургия          | Дерматология и венерология, Ин 🗸           |
|    | 🗸 Очни болести           |                                            |
|    | Рентгенология и радиоло  | lags (;)                                   |
|    | 🗸 Съдебна медицина       |                                            |
|    | 🗸 Токсикология           |                                            |
|    | 🗸 унг                    |                                            |
|    | 🗸 Урология               |                                            |
|    | Фармакология             |                                            |
|    | 🗸 Физика                 |                                            |
|    | 🗸 Физиология             | Close                                      |

6. Ние ви препоръчваме да използвате дължина на отговора "Succinct" и тип на разговора "Balanced".